# **Remote Link and System Link Software Update**

# March 15, 2002

## Version 1.08 Software Update

Effective March 2002, all Remote Link and System Link software are being shipped from the factory as version 1.08 (3/15/02) software. This version is an update from the 1.07 (1/31/02) software previously shipped and contains new features to the program.

# **New Feature**

### **Customizable Toolbar**

Remote Link now provides a customizable toolbar to assist you when performing common tasks. The toolbar is displayed just below the main menu bar.

By placing a button on the toolbar, you can quickly open the needed window without using the menu bar and drop-down menus. For example, if you frequently arm and disarm panels, you could place an Arm/Disarm button on the toolbar.

Some toolbar buttons will only be displayed when the panel is open or when you are connected to a panel. For example, the Arm/Disarm button will not be displayed and enabled until you are connected to a panel. Also, toolbar buttons are not displayed if the panel does not support that feature.

#### **Placing Buttons on the Toolbar**

To customize your toolbar, open **System > Toolbar Configuration**. The **Toolbar Configuration** window will then open. From the **Available Menus** box, select the menu option you would like to place on the toolbar. Then press the **Add** button.

Using the **Arm/Disarm** example, click the plus sign next to **Command** in the **Available Menus** box. Then select **Arm/Disarm** and press the **Add** button.

| Remote Link : [1-123] Test |                              |                   |            |           |              |                  |  |
|----------------------------|------------------------------|-------------------|------------|-----------|--------------|------------------|--|
| <u>File System Panel</u>   | P <u>r</u> ogram <u>W</u> in | idow <u>H</u> elp |            |           |              |                  |  |
| <b>i</b>                   | <mark>የ</mark> ማ             | <b>\$</b> \$\$    | <u></u>    | <u>R</u>  | <b>A</b>     | <u>ه</u>         |  |
| Panel Information          | Connect                      | Disconnect        | User Codes | Schedules | Arm / Disarm | Output Schedules |  |

### **Arranging the Toolbar**

The Toolbar box displays the menu options you have placed on the toolbar. To arrange the menu options on the toolbar, use the **Move Up** and **Move Down** buttons. If you would like to remove a menu option from the toolbar, select the option from the **Toolbar** list and press the **Remove** button.

### **Displaying the Toolbar**

After you have placed the menu options in the Toolbar list, you may customize how you would like the toolbar to display. Check the **Show Toolbar** box to display the toolbar. You may show an image of the menu option by checking the **Show Images** box.

Select **Show Caption** to display the menu option name. If you show the images and the caption, you can select where you want the caption to display. To display the caption below the images, check the **Show Caption Below** Image box. If you do not check the **Show Caption Below** Image box, the caption will display to the right of the image.

### **Ordering the New Software**

Remote Link and System Link Updates version 1.08 (3/15/02) are available for download free of charge on the DMP Dealer Direct Website at <u>dealer.dmpnet.com</u>. Hard copy updates can be obtained by calling DMP Customer Service at 1-800-641-4282 and ordering the Link Update. The cost for each update is \$30.00. If you are a current user of Remote Link, you will automatically be notified of this update.

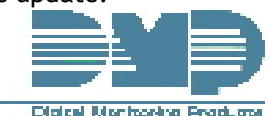